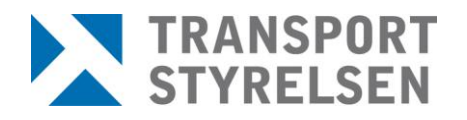

Handledning Datum 2014-05-28

Version 1.0

Upprättad av Konrad Asterbäck Sjö- och luftfartsavdelningen Bemannings- och behörighetsenheten Sektionen för sjöpersonal

# Lathund utbildarwebben

Till utbildningssamordnare

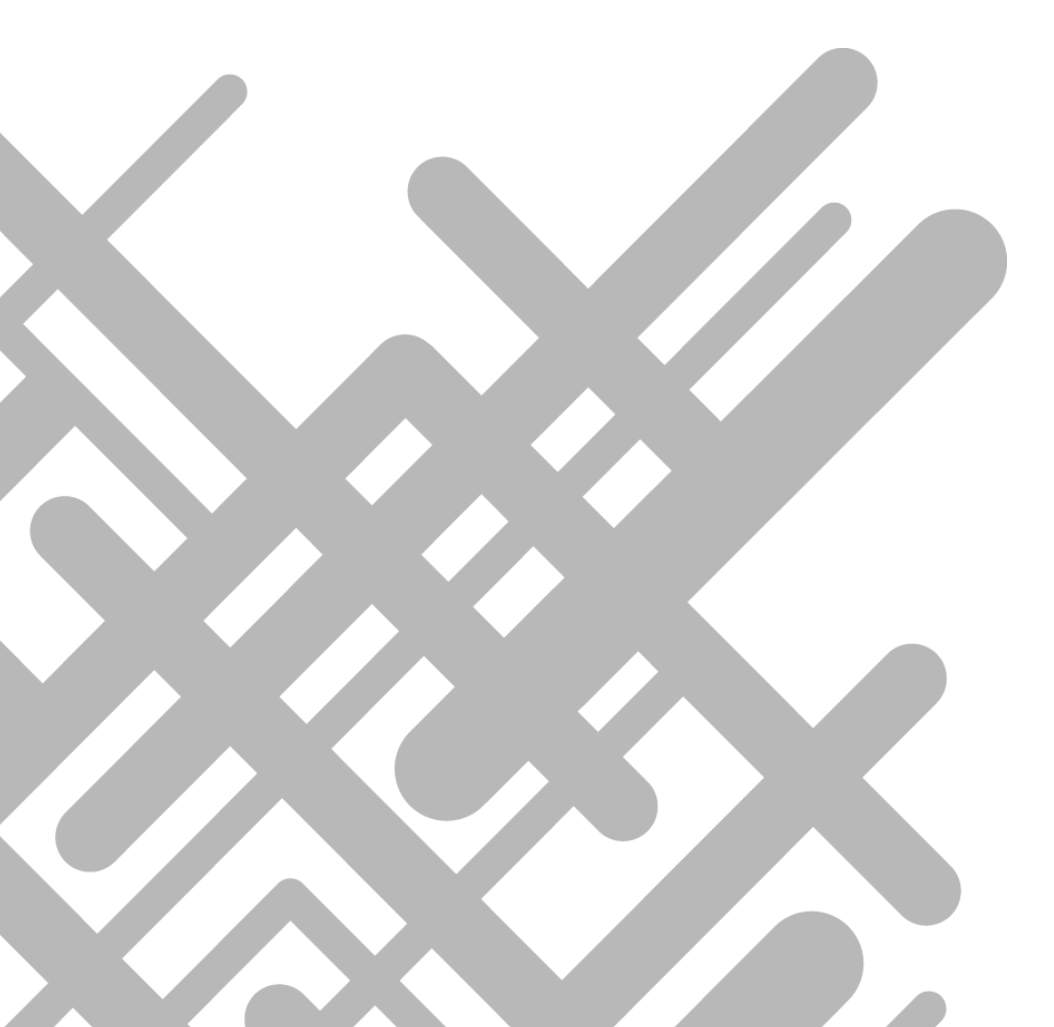

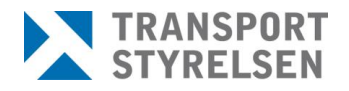

## Versionshistorik

| Version | Datum      | Beskrivning            | Ansvarig         |  |
|---------|------------|------------------------|------------------|--|
| 1.0     | 2014-05-28 | Lathund utbildarwebben | Konrad Asterbäck |  |

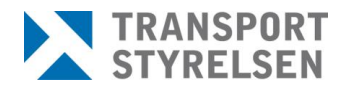

Utbildarwebben är en portal där du som utbildningssamordnare kan registrera och administrera kurser och kursdeltagare med de urval som godkänts av Transportstyrelsen. Du kan även göra ett antal utskrifter såsom kursintyg, listor över samtliga utbildare samt sjötjänstutdrag för sjömän.

## Ansök om inloggningsuppgifter

Efter att ha blivit godkänd som utbildningssamordnare kan du ansöka om inloggningsuppgifter till utbildningswebben. Gå in på <u>www.transportstyrelsen.se</u> – sjöfart – ombordanställda - utbildningssamordnare och klicka på 'ansök om inloggningsuppgifter till utbildarwebben. Fyll i och skicka in blanketten enligt anvisningar.

# Logga in

Gå in på <u>www.transportstyrelsen.se</u> tryck på e-tjänster – samtliga e-tjänster inom sjöfart – utbildarwebben.

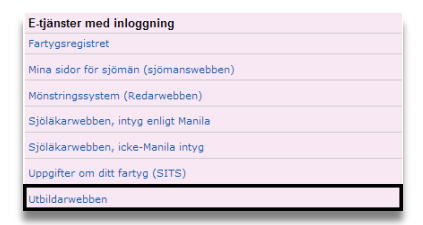

Knappa in dina inloggningsuppgifter och ha din mobiltelefon redo. Knappa sedan in den kod du får i din mobiltelefon. Välj sedan Utbildningswebben.

Skulle du inte få upp rutan där du ska slå in din 6-siffriga kod kan detta bero på den webbläsare du använder. Prova därför att starta om webbläsaren eller använda någon annan ex. Chrome, Explorer eller Firefox. Du kan också ta kontakt med oss på sektionen för sjöpersonal.

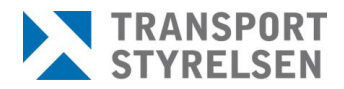

# <u> Startsidan och de olika flikarna - Allmänt</u>

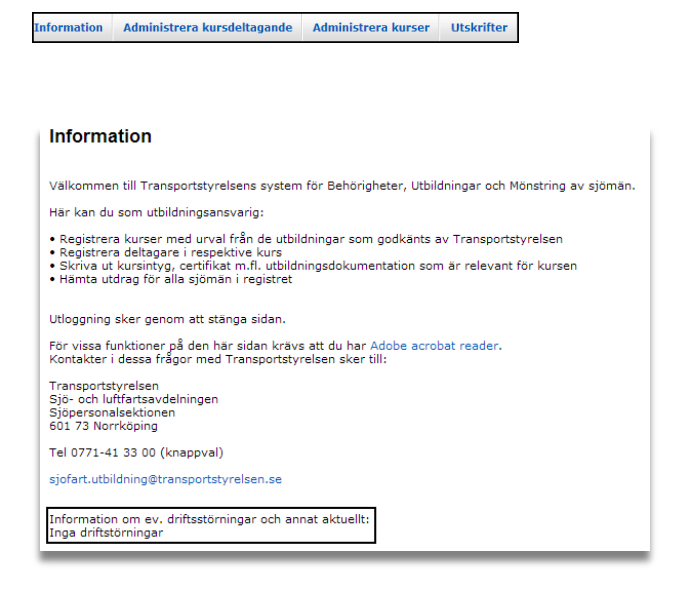

Under fliken Information hittar du allmän info om utbildarwebben. Längst ned ser du information om eventuella driftstörningar eller information.

| Kurser   | Status   | Personnummer  |
|----------|----------|---------------|
| <b>T</b> | <b>T</b> | ▼ Sök         |
|          | Kurser   | Kurser Status |

Under fliken Administrera kursdeltagare kan du söka efter befintliga deltagare men även lägga till nya deltagare till de kurser du har skapat.

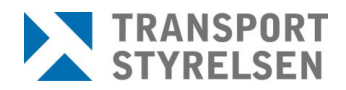

| Sök kurs                       |            |   |
|--------------------------------|------------|---|
| Utbildning                     | Kurs       | T |
| Kursledare Utbildningsansvarig | Examinator |   |
| Registrera ny kurs             |            |   |

Under fliken Administrera kurser kan du söka efter de kurser du lagt till. Under rullgardinsmenyn Utbildning ser du enbart de utbildningar som godkänts av Transportstyrelsen. Här kan du också registrera nya kurser och göra ändringar i befintliga kurser.

#### Utskrifter

| 1  | Område          |
|----|-----------------|
|    | Rapport         |
|    |                 |
|    | of substitution |
|    |                 |
|    |                 |
|    |                 |
|    | Skapa Rapport   |
| 15 |                 |

Under fliken Utskrifter kan du skriva ut utbildningsbevis, sjötjänstutdrag samt listor över utbildare och utbildningar.

# <u>Skapa kurs</u>

Tryck på fliken Administrera kurser. Tryck på knappen Registrera ny kurs. Se bild nedan.

#### Administrera kurser

|   | Sök kurs                                  |          |
|---|-------------------------------------------|----------|
|   | Utbildning                                | Kurs     |
|   | <b>T</b>                                  | <b>T</b> |
|   | Kursledare Utbildningsansvarig Examinator |          |
| [ | Registrera ny kurs                        |          |

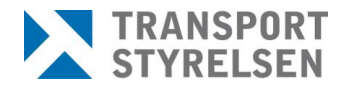

#### Nedanstående fönster visas:

| Registrera kurs                                                                                                    |          |
|----------------------------------------------------------------------------------------------------|----------|
| - Kursinformation                                                                                                    |          |
| Utbildning                                                                                                    | Kursnamn |
| Ångtekniskt påbyggnadsblock om 10.5 högskolepoäng 🔻                                                                                         |          |
| Startdatum Slutdatum Publicera notering på offentlig lista t.o.m. datur<br>Kursledare Utbildningsansvarig Examinator<br>V Överlärare T9 V V | n        |
| Notering på offentlig lista Intern                                                                                                    | notering |
|                                                                                                    |          |
| Spara Sök kurs                                                                                                    |          |

'**Utbildning**' - här väljer du den utbildning som kursen avser. Du kan endast välja mellan de utbildningar som är godkända och tillagda av Transportstyrelsen.

'Kursnamn' - här väljer du lämpligt kursnamn för den kurs du ska skapa.

'Startdatum' - startdatum för kursen. Obligatorisk uppgift

'Slutdatum' - slutdatum för kursen. Obligatorisk uppgift

**'Publicera notering på offentlig lista t.o.m. datum**' - om du för in notering på offentlig lista kommer denna notering att sluta visas efter detta datum.

'Kursledare' - tillämpas inte och behöver inte fyllas i. Lämna tomt.

'**Utbildningsansvarig**' - välj den som ansvarar för utbildningen och ansvarar för godkännandet av eleven. Går endast att välja de som blivit inlagda som utbildningsansvariga av Transportstyrelsen.

'Examinator' - tillämpas inte och behöver inte fyllas i. Lämna tomt.

'**Notering på offentlig lista**' – om du vill lägga till information om kursen i den offentliga lista som kan tas fram på transportstyrelsen.se gör du det här.

'Intern notering' - kommentar för dig som utbildare för kursen.

Tryck sedan på Spara. En bekräftelse visas nu att kursen är skapad högst upp på sidan:

Information: • Kursen "sjöman" har uppdaterats för utbildning "Ångtekniskt påbyggnadsblock om 10.5 högskolepoäng"

## **Redigera och sök fram befintlig kurs**

Gå till fliken Administrera kurser. Sök fram den kurs du vill ändra på.

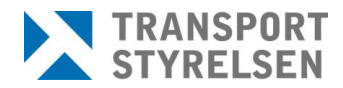

7 (13)

| Administrera kurser                                                       |          |
|---------------------------------------------------------------------------|----------|
| - Sök kurs                                                                |          |
| Utbildning                                                                | Kurs     |
| Ångtekniskt påbyggnadsblock om 10.5 högskolepoäng 🔻                       | sjöman 🔻 |
| Kursledare Utbildningsansvarig     Examinator       ▼     ▼       ▼     ▼ |          |

Tryck på knappen Ändra längst till höger vid sidan av den kursen du vill redigera.

| Administrera kurser                                                                         |                                     |
|---------------------------------------------------------------------------------------------|-------------------------------------|
| Sök kurs                                                                                    |                                     |
| Utbildning                                                                                  | Kurs                                |
| Ångtekniskt påbyggnadsblock om 10.5 högskolepoäng 🔻                                         | sjöman 🔻                            |
| Kursledare Utbildningsansvarig Examinator                                                   |                                     |
| Registrera ny kurs                                                                          | lainean an tarta an Dallanan        |
| Apatoknickt                                                                                 | Iningsansvarig Examinator Deltagare |
| Alguerniskt<br>påbyggnadsblock om sjöman 2014-05-01 2014-05-05 Överlä<br>10.5 högskolepoäng | árare T9 1 Ändra                    |

Ändra kursuppgifter och avsluta med att trycka på Spara. Du får nu en bekräftelse att kursen har uppdaterats.

| Kursinformation                                                        |          |
|------------------------------------------------------------------------|----------|
| Utbildning                                                             | Kursnamn |
| Ångtekniskt påbyggnadsblock om 10.5 högskolepoäng 🔻                    | sjöman   |
| Startdatum Slutdatum Publicera notering på offentlig lista t.o.m. datu | m        |
| Kuraladara Uthildainaananyaria Evaminatar                              |          |
| V Överlärare T9 V                                                      |          |
| Notering på offentlig lista Intern                                     | notering |
|                                                                        |          |
|                                                                        |          |
| Spara Sök kurs                                                         |          |
|                                                                        |          |

För att ta bort en kurs, sök fram kursen och tryck på **Ta bort**. Tänk på att kursen inte får ha några registrerade deltagare för att knappen ska bli synlig. Se nedan:

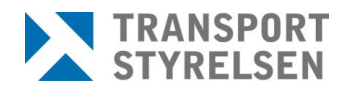

2014-05-28

Version 1.0

| Utbildning                                    | Kurs                                        | Startdatum | Slutdatum  | Kursledare | Utbildningsansvarig                | Examinator | Deltagare |               |
|-----------------------------------------------|---------------------------------------------|------------|------------|------------|------------------------------------|------------|-----------|---------------|
| ECDIS                                         | ecd                                         | 2014-05-01 | 2014-05-02 |            | Han som ska skriva<br>under vid T9 |            | 1         | Ändra         |
| ECDIS                                         | IMO<br>Model<br>course<br>140407-<br>140411 | 2014-04-07 | 2014-04-11 |            | Han som ska skriva<br>under vid T9 | [          | 0         | Ändra Ta bort |
| Grundläggande<br>Sjöfartsskydd<br>(awareness) | ED142                                       | 2014-01-01 |            |            | Han som ska skriva<br>under vid T9 |            | 0         | Ändra Ta bort |
| Grundläggande<br>säkerhet (Basic<br>Safety)   | test                                        | 2014-01-20 | 2014-02-20 |            | Han som ska skriva<br>under vid T9 |            | 1         | Ändra         |

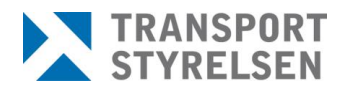

# Administrera kursdeltagare

## Registrera ny deltagare

Tryck på fliken Administrera kursdeltagare. Tryck på knappen Registrera ny deltagare.

Sidan nedan visas:

| a contanting, i car a                                                                                          |                                                                                                    |
|----------------------------------------------------------------------------------------------------|----------------------------------------------------------------------------------------------------|
| Utbildning                                                                                                    | Kurs                                                                                                    |
|                                                                                                    | V Kapt V                                                                                                    |
| Status                                                                                                    |                                                                                                    |
| Registrerad                                                                                                    |                                                                                                    |
| Godkänd datum Utbildnings                                                                                      | nsvarig                                                                                                    |
| 2014-05-20 Han som s                                                                                           | a skriva under vid T9 🔻                                                                                                   |
|                                                                                                    |                                                                                                    |
| Registrering                                                                                                   |                                                                                                    |
| Enkel Eis in LADOK-fil                                                                                         |                                                                                                    |
|                                                                                                    |                                                                                                    |
| ijoman                                                                                                    |                                                                                                    |
| Personnummer Namn                                                                                              |                                                                                                    |
|                                                                                                    |                                                                                                    |
|                                                                                                    |                                                                                                    |
| Användaren saknar håde svens                                                                                   | r personnummer och samordningsnummer                                                                                      |
| Användaren saknar både svens                                                                                   | c personnummer och samordningsnummer                                                                                      |
| Användaren saknar både svens<br>Kontaktinformation                                                             | c personnummer och samordningsnummer                                                                                      |
| Användaren saknar både svens<br>Kontaktinformation<br>Adressrad 1                                              | x personnummer och samordningsnummer Telefon                                                                              |
| Användaren saknar både svens<br><ontaktinformation<br>Adressrad 1</ontaktinformation<br>                       | x personnummer och samordningsnummer Telefon                                                                              |
| Användaren saknar både svens<br>Kontaktinformation<br>Adressrad 1<br>Adressrad 2                               | r personnummer och samordningsnummer Telefon Dobitelefon                                                                  |
| Användaren saknar både svens<br>Kontaktinformation<br>Adressrad 1<br>Adressrad 2                               | r personnummer och samordningsnummer Telefon Mobiltelefon                                                                 |
| Användaren saknar både svens<br>Kontaktinformation<br>Adressrad 1<br>Adressrad 2                               | x personnummer och samordningsnummer Telefon Mobiltelefon Exact drags                                                     |
| Användaren saknar både svens<br>Kontaktinformation<br>Adressrad 1<br>Adressrad 2<br>Adressrad 3                | x personnummer och samordningsnummer Telefon Mobiltelefon E-postadress                                                    |
| Användaren saknar både svens<br>Kontaktinformation<br>Adressrad 1<br>Adressrad 2<br>Adressrad 3                | x personnummer och samordningsnummer Telefon Mobiltelefon E-postadress                                                    |
| Användaren saknar både svens<br>Kontaktinformation<br>Adressrad 1<br>Adressrad 2<br>Adressrad 3<br>Adressrad 4 | x personnummer och samordningsnummer Telefon Mobiltelefon E-postadress                                                    |
| Användaren saknar både svens<br>Kontaktinformation<br>Adressrad 1<br>Adressrad 2<br>Adressrad 3<br>Adressrad 4 | t personnummer och samordningsnummer Telefon Mobiltelefon E-postadress Hämta personuppgifter från folkbokföringsregistret |

Välj utbildning och kurs. Under status väljer du **Godkänd** eller **Registrerad**. Väljer du att godkänna kursdeltagaren måste du ange ett godkännandedatum i fältet nedanför. Väljer du Registrerad sätts datumet automatiskt till dagens datum som inte går att ändra.

Under Registrering väljer du om du vill lägga till enstaka personer (Enkel) eller om du har en LADOK-fil som du vill importera och därmed registrera flera deltagare samtidigt (Läs in LADOK-fil). För närvarande stöds inte andra filformat.

Under Sjöman anger du personnummer. Saknas personen i vårt register får du upp en inforuta att sjömannen saknas. Välj Ja om du vill registrera personen Slår du in ett personnummer som inte existerar får du upp en varningsruta om detta. Skulle personen inte ha något svenskt personnummer eller samordningsnummer bockar du för kryssrutan nedanför personnummerfältet och fyller i födelsedatum, förnamn och efternamn. Även nationalitet kan fyllas i om det är känt.

Avsluta registreringen med att trycka på Spara.

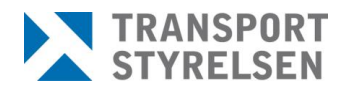

## <u>Ta bort/ändra</u>

Tryck på fliken Administrera kursdeltagare. Sök ut den/de deltagare som du vill ta bort. Du kan söka på utbildning, kurs, status eller personnummer om du söker efter enstaka deltagare. Du kan endast ta bort de deltagare som har status Registrerad.

| 19800501-0619 | Konrad Asterbäck | TEST1  | Godkänd     | 2014-04-02 | 2014/ED136/03782 | Ändra | Skriv ut |
|---------------|------------------|--------|-------------|------------|------------------|-------|----------|
| 19800501-0619 | Konrad Asterbäck | blabla | Registrerad |            | 2014/ED144/03919 | Ändra | Ta bort  |

Tryck på knappen **Ta bort** längst ut till höger enligt bilden ovan. Denna knapp är inte tillgänglig om eleven har annan status än Registrerad.

Vill du ändra kursdeltagarens uppgifter trycker du på knappen Ändra. Här kan du redigera alla de uppgifter du fyllde i när du registrerade eleven från start.

### <u>Byta status</u>

Sök fram kursdeltagare du vill byta status på. Sökning med alla fält tomma ger dig en lista på samtliga kursdeltagare på alla kurser och utbildningar men är begränsat till att visa max 200 kursdeltagare samtidigt. Markera de elever som du vill byta status på. Om du vill markera alla elever i listan, t.ex. alla deltagare i en kurs eller utbildning klickar du på den lilla nedåtriktade pilen högst upp i kolumnen med checkboxarna. Se nedan:

| Registrera ny deltagare |         |        |         |                  |  |
|-------------------------|---------|--------|---------|------------------|--|
| ▼ Personnummer Na       | mn Kurs | Status | Godkänd | Utbildningsbevis |  |

När du är klar med ditt urval väljer du deltagarnas nya önskade status i rullgardinsmenyn **Status** längst ned på sidan.

| l r | Kommando för utvalda kursdeltagare |                  |          |                                   |                   |
|-----|------------------------------------|------------------|----------|-----------------------------------|-------------------|
|     | Utbildning                         |                  | Kurser   | Utbildningsansvarig               |                   |
|     | Sjökapten                          | ~                | Kapt 🗸 🗸 | Han som ska skriva under vid T9 🗸 | Kopiera till kurs |
|     | Status Go                          | odkännandedatum  |          |                                   |                   |
|     | Godkänd V 14                       | 4-05-05 Uppdater | a status |                                   |                   |
|     |                                    |                  |          |                                   |                   |

För att byta till **Godkänd** krävs att du anger ett **Godkännandedatum**. För status **Registrerad** och **Utbildningen avbruten** krävs inget datum.

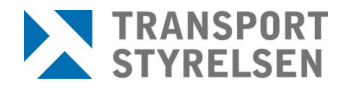

Tryck på knappen **Uppdatera status**. En bekräftelse visas i grön text högst upp på sidan och statusen uppdateras direkt i listan över de framsökta kursdeltagarna.

## Kopiera kursdeltagare till annan kurs

Sök fram de kursdeltagarna som du vill kopiera över. Markera alla som ska kopieras över. Välj den utbildning och kurs som du vill kopiera kursdeltagarna till. Tryck på knappen Kopiera till kurs.

| S   | ök kursdeltagare             |                  |                |                                  |                     |              |          |
|-----|------------------------------|------------------|----------------|----------------------------------|---------------------|--------------|----------|
| Utb | bildning                     |                  | Kurser         | Status                           |                     | Personnummer |          |
|     |                              |                  | ~              | ~                                | ~                   | 8005010619   | Sök      |
|     | Registrera ny deltagare      |                  |                |                                  |                     |              |          |
| 1   | 7 Personnummer               | Namn             | Kurs Sta       | atus Godkänd                     | Utbildningsbevis    |              |          |
| •   | 19800501-0619                | Konrad Asterbäck | TEST1 God      | dkänd 2014-04-02                 | 2014/ED136/03782    | Ändra        | Skriv ut |
| •   | 19800501-0619                | Konrad Asterbäck | blabla Reg     | gistrerad                        | 2014/ED144/03919    | Ändra        | Ta bort  |
| C K | ommando för utvalda kursdell | tagare           |                |                                  |                     |              |          |
| Utb | bildning                     |                  | Kurser Utb     | ildningsansvarig                 |                     |              |          |
| Sj  | ökapten                      |                  | 🗸 Kapt 🗸 Ha    | in som ska skriva under vid T9 ' | ✓ Kopiera till kurs |              |          |
| Sta | itus                         | Godkännandedatum |                |                                  |                     |              |          |
| Re  | egistrerad                   | VUp              | pdatera status |                                  |                     |              |          |
| _   |                              |                  |                |                                  |                     |              |          |

Efter att ha gjort kopieringen enligt bilden ovan hamnar nu deltagaren under kursen Kapt med status **Registrerad**. Den status du väljer i raden under 'Kopiera till kurs'- raden har ingen påverkan på den status kursdeltagaren får för den nya kursen. Den blir alltid satt till Registrerad. För att sedan ändra till status **Godkänd** se rubrik **Byta status**. Tänk på att funktionen kopierar över eleverna vilket innebär att de även blir kvar på den kursen de fanns registrerade på från början.

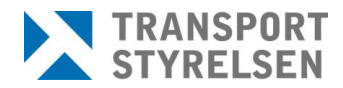

#### <u>Skriva ut utbildningsbevis</u>

OBS! En elev som blir godkänd via utbildarwebben behöver inte skicka in något utbildningsbevis i pappersform till Transportstyrelsen för att ansöka om certifikat eller behörighet. För den som ändå vill dela ut ett utbildningsbevis i pappersform finns följande alternativ:

Man kan skriva ut utbildningsbevisen på två sätt. Det ena sättet är att söka fram kursdeltagare som är godkända, antingen via personnummer, utbildning eller kurs, och trycka på **Skriv ut** knappen på var och en.

Det andra sättet är via serieutskrift. Tryck på fliken **Utskrifter**. Välj **område** Listor och **rapport** 'Lista dina egna kurser oavsett slutdatum'. Se bild nedan:

| Område                                                                                             |  |
|----------------------------------------------------------------------------------------------------|--|
| Rapport<br>Lista dina enna kurser navsett slutdatum. Visar kursnumret som behövs för serieutskrift |  |
| Urvalsvilkor-                                                                                      |  |
|                                                                                                    |  |
|                                                                                                    |  |
| Skapa Rapport                                                                                      |  |

Tryck på **Skapa rapport.** Öppna upp rapporten och notera kurs-ID för den kurs du vill skriva ut alla intyg för. Se bild nedan:

| Lista med alla kurser ovsett slutdatum eller saknar slutda |        |                     | ller saknar slutda | atum Li                                                     | istan utskriven 2014-05-27 10:16                 |
|------------------------------------------------------------|--------|---------------------|--------------------|-------------------------------------------------------------|--------------------------------------------------|
| Utbild                                                     | arkod  | Utbildarens namn    |                    | Kontakt                                                     |                                                  |
| U100T                                                      | 8      | Demoskola           |                    | http://www.transportstyrelsen.se/sv/Sjofart/Ombordans<br>a/ |                                                  |
|                                                            | Kursnr | Kursnamn            | Startdatum         | Slutdatum                                                   | Utbildning                                       |
|                                                            | 3337   | ECDIS2              | 2014-04-26         | 2014-05-20                                                  | ECDIS                                            |
|                                                            | 3335   | Basic_Manila_serie  | 2014-04-06         | 2014-05-18                                                  | Grundläggande säkerhet (Basic Safety),<br>Manila |
|                                                            | 3334   | Krishantering_serie | 2014-01-06         | 2018-05-06                                                  | Krishantering                                    |
|                                                            | 3333   | Basic Manila        | 2014-04-07         | 2014-05-23                                                  | Grundläggande säkerhet (Basic Safety),           |

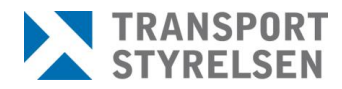

OBS! Om du har angett slutdatum för alla dina kurser kan du istället välja 'Lista dina egna kurser med slutdatum senaste 30 dagarna eller senare' för att slippa få med kurserna som har slutdatum längre tillbaka än 30 dagar.

Välj sedan Serieutskrift av utbildningsbevis under område och utskrift av utbildningsbevis... under Rapport. Ange kursnummer och tryck på Skapa Rapport. Nu skapas ett PDF-dokument med alla godkända kursdeltagare för den valda kursen och kan skrivas ut i serie.

| Omrăde                                                                                            |
|---------------------------------------------------------------------------------------------------|
| Serieutskrift av utbildningsbevis 🔻                                                               |
| Rapport                                                                                           |
| Utskrift av utbildningsbevis för alla godkända deltagare ör en viss kurs. Kursnumret ska anges. 🔻 |
| Urvalsvilkor                                                                                      |
| Ange kursnr. 4 siffror, Framgår av lista                                                          |
|                                                                                                   |
|                                                                                                   |
|                                                                                                   |
|                                                                                                   |
|                                                                                                   |
|                                                                                                   |
|                                                                                                   |
| Skapa Rapport                                                                                     |
|                                                                                                   |